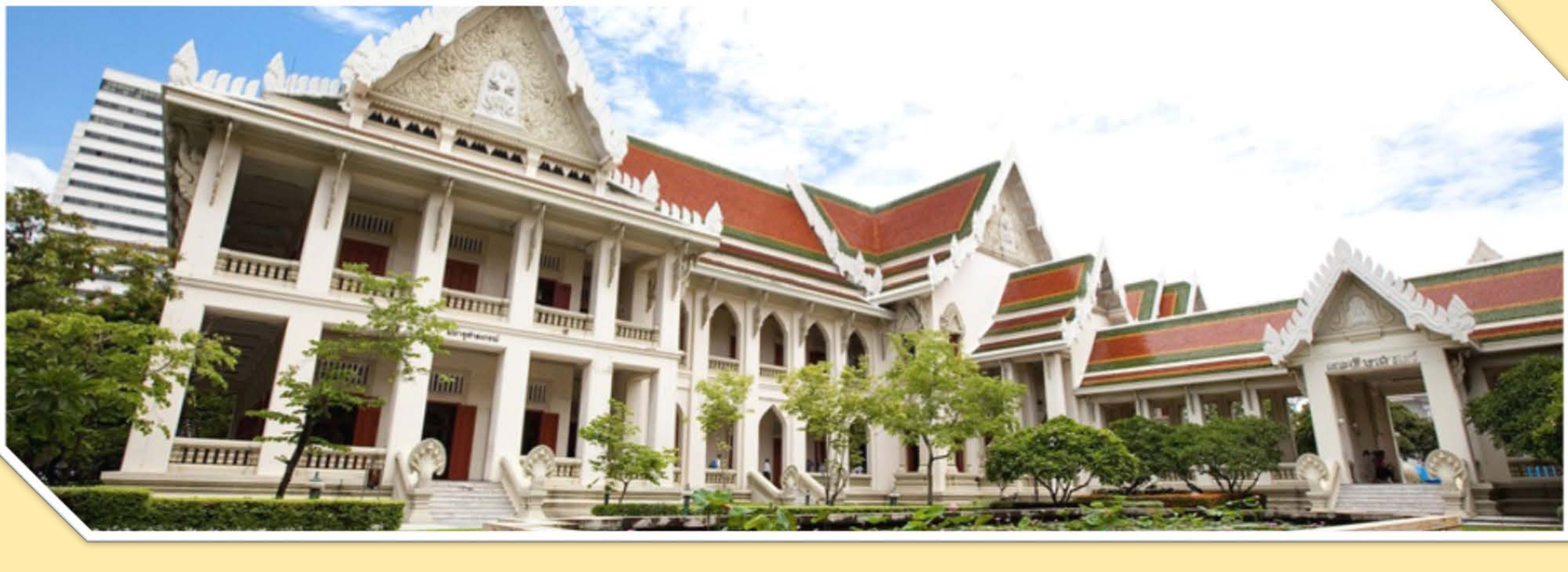

## อบรม Less Paper

คณะอักษรศาสตร์ จุฬาลงกรณ์มหาวิทยาลัย

## ส่งเอกสารผ่านระบบ "เส้นทางเดินเอกสาร(Flow)"

| 🧧 งานสารบรรณ                                                                                                    |                        |                         |              |                  | -BX               |
|----------------------------------------------------------------------------------------------------|------------------------|-------------------------|--------------|------------------|-------------------|
| อุโซ้งาน: นางอรารรณ สุขเอ็น [10004515]                                                                                                    | ผู้รับมอบหมาย: ทั้งหมด | ✓ Pat:                  | ะอักษรศาสตร์ | ✓ [2+]           | ्र <del>े</del> - |
| สารบรรณ                                                                                                    |                        |                         |              |                  |                   |
| 🍯 สร้างหนังสือส่ง   🍯 สร้างหนังสือรับ   🍯 สร้างหนังสือคำสั่ง   🔍 สอบถาม   🖏 รายงาน สถิติ   🧏 ดิตตามงาน   🔍 สอบถามข้อมูลย้อนหลัง                           |                        |                         |              |                  |                   |
| 🥵 Refresh พนังสือรับ : รอลงทะเบียนรับ 🕨 ดำเนินการ 📢 ส่งคิน                                                                                                |                        |                         | ค้มหา        |                  | ۵ 🕯               |
| 🔺 หนังสือรับ (41) 🍙 🔲 เลขที่หนังสือ วันที่หนังสือ ประเภทหนังสือ จาก เรื่อง 🗸                                                                              | เรียน                  | សូពីតត់៦                | วันที่สร้าง  | วันเวลารับเข้า   | #N 🖽              |
| รอลงทะเบียนรับ (1) 📃 🛃 0559 30/09/2563 หนังสือภายใน จุฬาลงกรณ์มหาวิทยาลัย สำนักงานมหาวิทยาลัย สำ จัดทำแบบสำรวจการรักษาความมั่นคงปลอดภัยของข้อมูลส่วนบุคคล | คณบดี/ผู้อำนวยการ      | น.ส.จันทร์เพ็ญ ทิวาวงษ์ | 30/09/2563   | 30/09/2563 15:40 | 3                 |
| รอดำเนินการ (5)                                                                                                    |                        |                         |              |                  |                   |
| ติดตามเสนอบันทึก (11)                                                                                                    |                        |                         |              |                  |                   |
| ลิตตามสำเนินการ (24)                                                                                                    |                        |                         |              |                  |                   |
|                                                                                                    |                        |                         |              |                  |                   |
| ลิตามองบาม (0)                                                                                                    |                        |                         |              |                  |                   |
| รอเตอร์หนังสือ (0) 1.หนังสือรอลงทะเบียนรับ                                                                                                    |                        |                         |              |                  |                   |
| พนังสือสำเนา                                                                                                    |                        |                         |              |                  |                   |
|                                                                                                    | . d e                  | ·                       |              |                  |                   |
| 💌 wūsāda (1) 👘 123                                                                                                    | เพอเบดเอกล             | าร                      |              |                  |                   |
| 💌 หนังสือศาสั่ง (5)                                                                                                    |                        |                         |              |                  |                   |
| 💌 เลขที่หนังสือ (0)                                                                                                    |                        |                         |              |                  |                   |
| 🔺 หนังสื่อส่งบุคคล (0)                                                                                                    |                        |                         |              |                  |                   |
| รอดำเนินการ (0)                                                                                                    |                        |                         |              |                  |                   |
| ประวัติดงบาม                                                                                                    |                        |                         |              |                  |                   |
| หนังสุดเวียนภายใน                                                                                                    |                        |                         |              |                  |                   |
| พนงสอเอนอายนอก                                                                                                    |                        |                         |              |                  |                   |
|                                                                                                    |                        |                         |              |                  |                   |
|                                                                                                    |                        |                         |              |                  |                   |
|                                                                                                    |                        |                         |              |                  |                   |
|                                                                                                    |                        |                         |              |                  |                   |
|                                                                                                    |                        |                         |              |                  |                   |
|                                                                                                    |                        |                         |              |                  |                   |
|                                                                                                    |                        |                         |              |                  |                   |
|                                                                                                    |                        |                         |              |                  |                   |
|                                                                                                    |                        |                         |              |                  |                   |
|                                                                                                    |                        |                         |              |                  |                   |
|                                                                                                    |                        |                         |              |                  |                   |
|                                                                                                    |                        |                         |              |                  |                   |
|                                                                                                    |                        |                         |              |                  |                   |
|                                                                                                    |                        |                         |              |                  | >                 |
| 4   min 1   n 1   ▶ P    @"                                                                                                    |                        |                         |              |                  |                   |
| ร้อมูลหน่วยงาน คลังแสคมปี document inspector                                                                                                    |                        |                         |              | -                | Logout            |

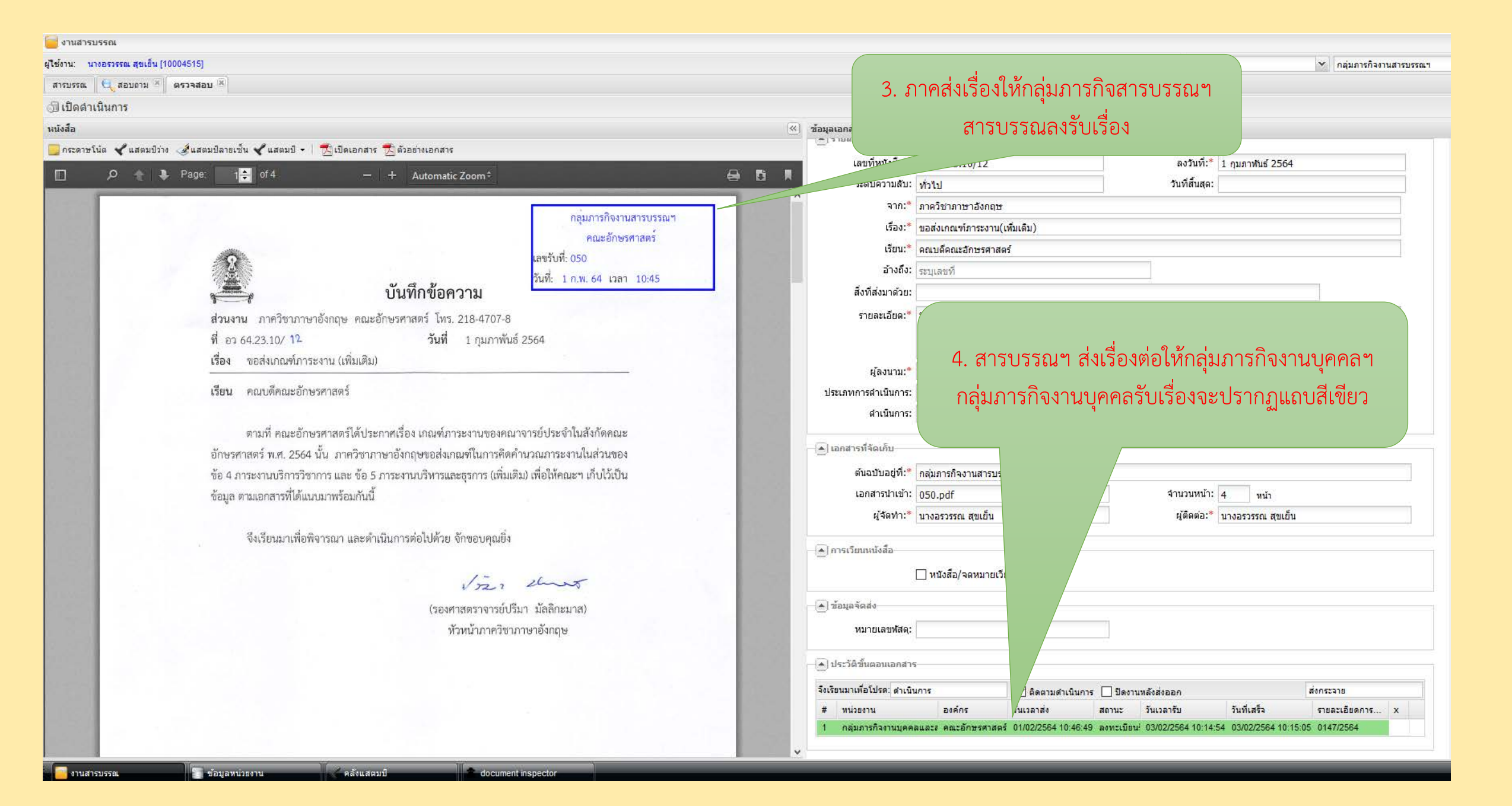

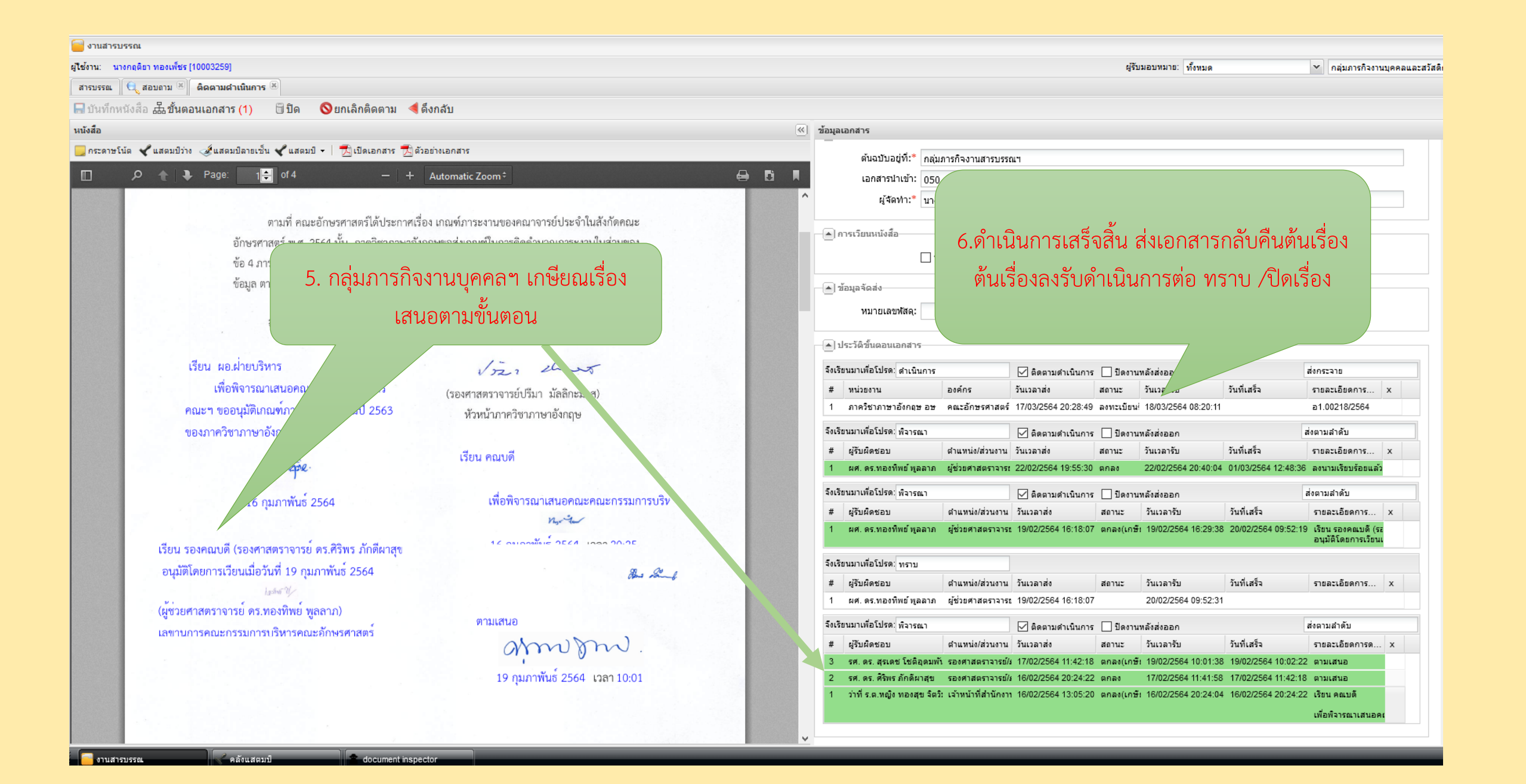